# **3D Printing Checklists and Tutorials**

Don't know where to start? Start here.

This is a work in progress. Please post topics you would like to see covered in the Comments.

- 3D Printing Basics
   Outline tion
  - Calibration Tools
     Printing a Temperature Tower
    - How to read your temperature tower
    - Printing a Calibration Cube
- AdhesionPrinters
  - Leveling Sensors

# **3D Printing Basics**

## **Calibration Tools**

- STL files for items you can print to test your printer

   Loads of different options for each type of test
- Available on the same sites you get your models from or Install Calibration Shapes plugin by 5axes from the Cura Marketplace or GitHub
   Use Post Processing GCode scripts to specify parameters
  - Some built in to Cura
  - $^{\circ}$   $\,$  Some added by Calibration Shapes plugin  $\,$
  - G-Code files from sites

If you are using the Ultimaker Cura installed at Makersmiths the Calibration Shapes plugin by 5axes is installed.

• Extensions > Part for Calibration

| Electroline        |                                                                                                    |     |                                         |                                                                                                    |       |
|--------------------|----------------------------------------------------------------------------------------------------|-----|-----------------------------------------|----------------------------------------------------------------------------------------------------|-------|
| the two ways watch | Constant Constants                                                                                                    |     |                                         |                                                                                                    |       |
| Ultimaker Cura     | No. of Arrest                                                                                                    |     | 19,066                                  | NENEN                                                                                                    |       |
|                    | Care declaps                                                                                                    | 11  |                                         |                                                                                                    |       |
|                    | Construction of the                                                                                                    | 11  | 4734787                                 |                                                                                                    |       |
|                    | All Disco.                                                                                                    |     | A Law and                               |                                                                                                    |       |
|                    | On Carlot and Alegon                                                                                                    |     | d lauda a                               |                                                                                                    |       |
|                    | Contraction of the second                                                                                                    |     | 47900 V                                 |                                                                                                    |       |
|                    | Here and the second second sec |     |                                         |                                                                                                    |       |
|                    | page 2 ages a                                                                                                    |     |                                         |                                                                                                    |       |
|                    | Contraction of the second second                                                                                                    |     | Address of the second                   |                                                                                                    |       |
|                    | the second second                                                                                                    |     | areas and a                             |                                                                                                    |       |
|                    |                                                                                                    |     | A DATE OF THE OTHER                     |                                                                                                    |       |
|                    |                                                                                                    |     | CONTRACTOR BEINE                        |                                                                                                    |       |
|                    |                                                                                                    | 1.  |                                         |                                                                                                    |       |
|                    |                                                                                                    |     | A Laboration of the                     |                                                                                                    |       |
|                    |                                                                                                    | 1.1 | Substantial loss                        |                                                                                                    |       |
|                    |                                                                                                    | 1   |                                         |                                                                                                    |       |
|                    |                                                                                                    |     | a lateral sectors                       |                                                                                                    |       |
|                    |                                                                                                    | 1   | Add at the owner has                    | and the second second                                                                                                    | 1.1.1 |
|                    |                                                                                                    |     |                                         | 1 to the lot                                                                                                    |       |
|                    |                                                                                                    | 11  | A DATES IN A DESCRIPTION                | and the second second                                                                                                    |       |
|                    |                                                                                                    | 1   | estatute as                             | 100 C                                                                                                    |       |
|                    |                                                                                                    |     | 400000000000000000000000000000000000000 |                                                                                                    |       |
|                    |                                                                                                    | 1.  | A LODG AND A                            |                                                                                                    |       |
|                    |                                                                                                    | - 4 | Address of the group of                 | And And Address of the Owner of the Owner of |       |
|                    |                                                                                                    | - 1 | 413 816 816 816 11                      | _                                                                                                    |       |
|                    |                                                                                                    |     | A Laberter                              |                                                                                                    |       |
|                    |                                                                                                    |     | Automotive and the                      |                                                                                                    |       |
|                    |                                                                                                    |     | Are and the set                         |                                                                                                    |       |
|                    |                                                                                                    |     | e half og de Se                         |                                                                                                    |       |
|                    |                                                                                                    |     | Add a bed bace table alone              |                                                                                                    |       |
|                    |                                                                                                    |     | Actual second rest and any second       |                                                                                                    |       |
|                    |                                                                                                    |     | A Labor Rolling                         |                                                                                                    |       |
|                    |                                                                                                    |     | Actuals between based between           |                                                                                                    |       |
|                    |                                                                                                    |     | And the set of the set of the set       |                                                                                                    |       |
|                    |                                                                                                    |     | Policy Mail: Inc.                       |                                                                                                    |       |
| 80000              |                                                                                                    |     | Les .                                   |                                                                                                    |       |

### **Printing a Temperature Tower**

Printing a temperature tower helps you find the right temperature to use for printing for a specific spool

You can use one of the temperature towers from the Part for Calibration plugin or you can find one on your favorite model site.

Temperature towers tend to test more than one thing, typically temperature, overhang, and bridging. In this model, you can see red under the bridges and on the overhangs. A properly tuned printer and filament should be able to handle those with no supports.

On the left side of the model you will see temperature numbers starting at 220 and decreasing by 5 on each new segment until reaching 180. This is the typical range for PLA. There are other temperature towers for other materials.

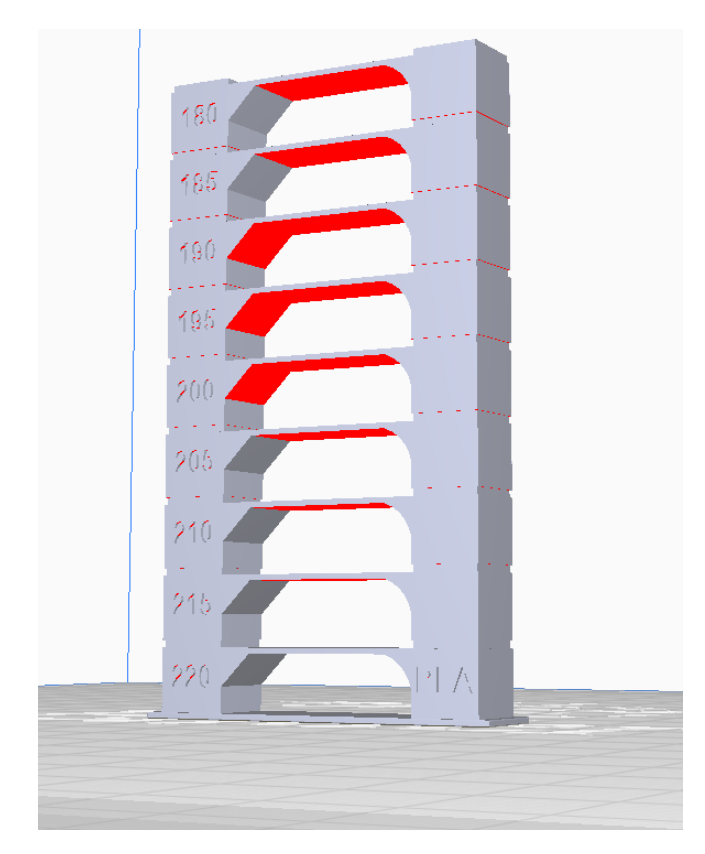

Slice your tower and go to preview mode

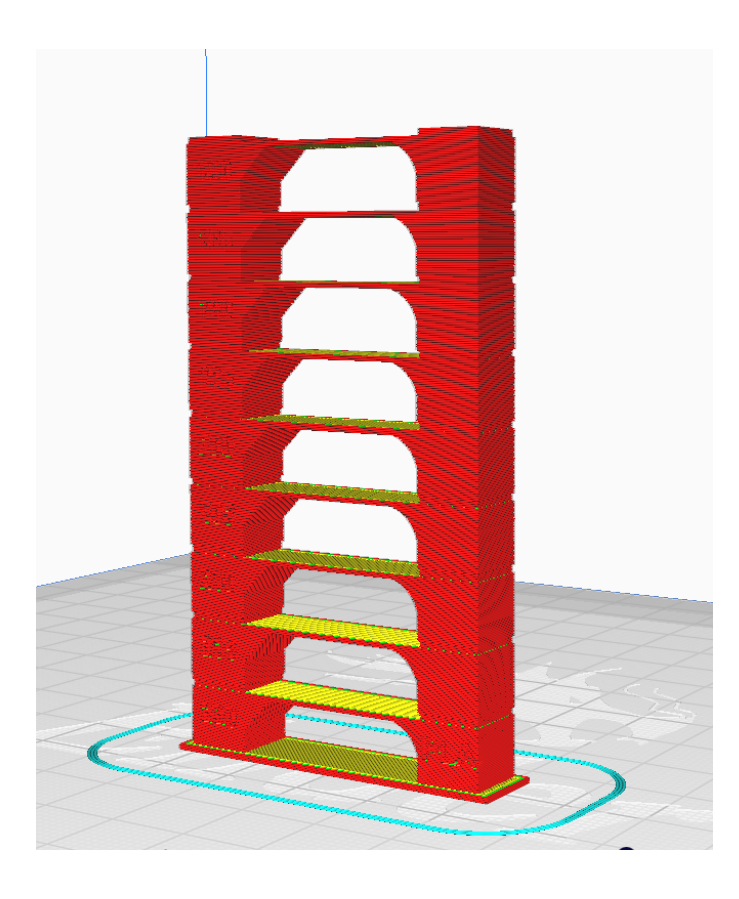

Using the slider on the right side of the screen, find the point at which the first section of the tower ends and the second section begins. Make note of the layer number

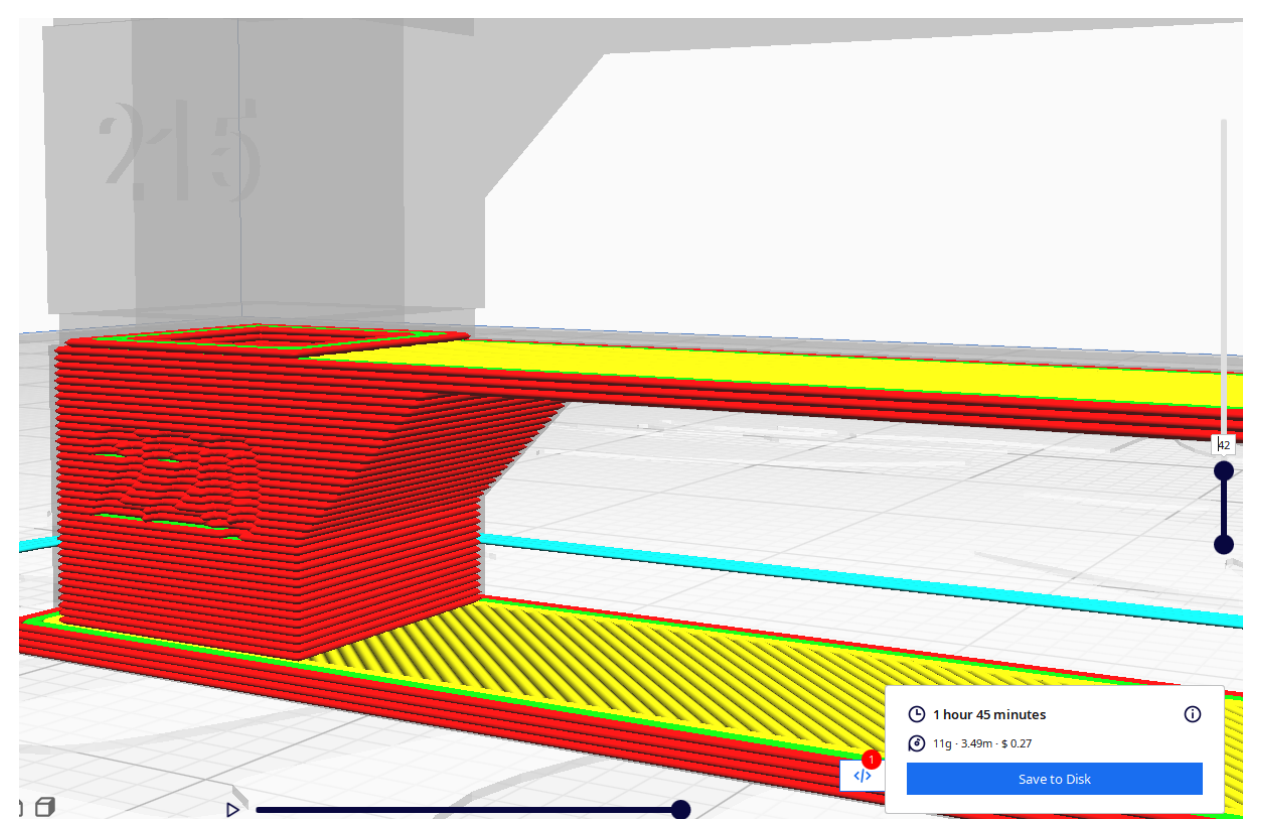

#### Now, select Extensions > Post Processing > Modify G-Code

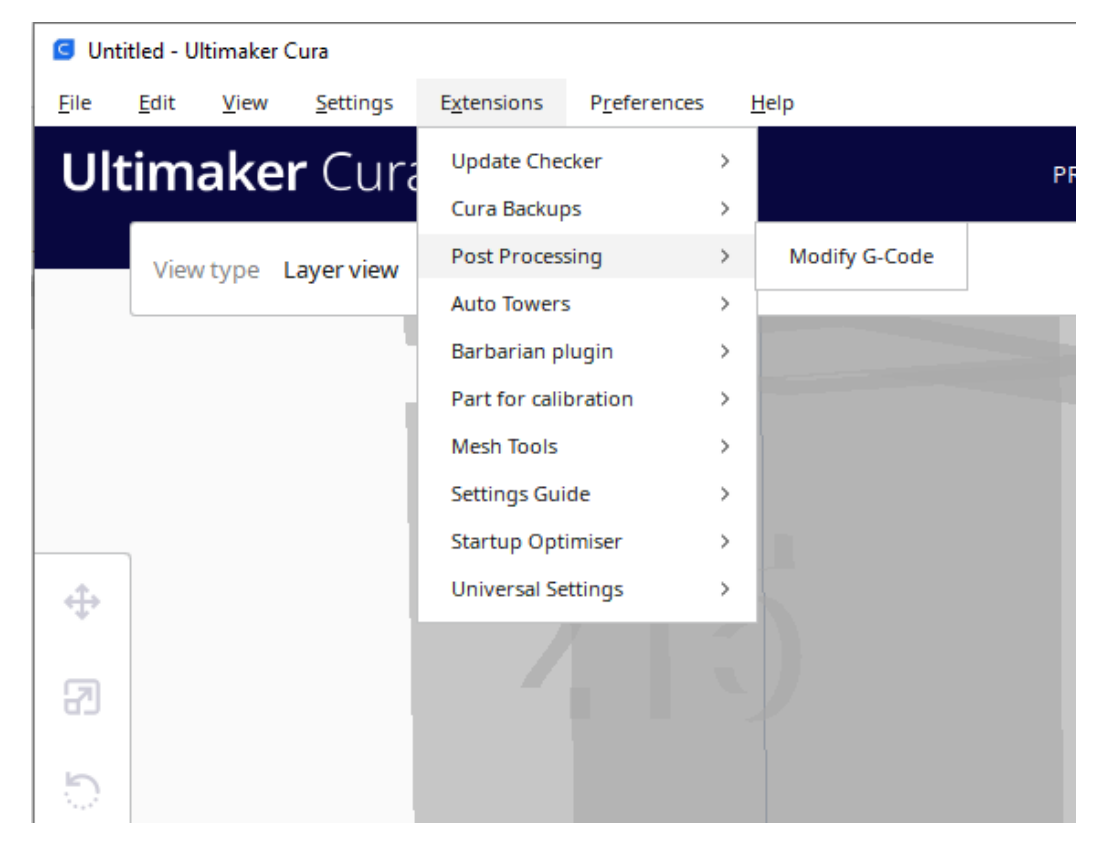

Click "Add a script" and select "TempFanTower"

| Post Processing Plugin                                                                                                    |        |                                   |        |                                                                                                    |                                                                                                    | ×     |
|----------------------------------------------------------------------------------------------------|--------|-----------------------------------|--------|----------------------------------------------------------------------------------------------------|----------------------------------------------------------------------------------------------------|-------|
| Post Processing Scripts                                                                                                    |        | Display Filename And Layer On LCD |        |                                                                                                    |                                                                                                    |       |
| Create Thumbnail                                                                                                    | ~      | $\sim$                            | ×      | Scroll enabled/Small layers?                                                                                                    | <ul> <li>Image: A second second s</li></ul> |       |
| Display Filename And Layer On LCD                                                                                                    | $\sim$ | ^                                 | ×      | Text to display:                                                                                                    |                                                                                                    |       |
| Add a script                                                                                                    |        |                                   |        | Initial layer number:                                                                                                    | 0                                                                                                    |       |
|                                                                                                    |        |                                   |        | Display max layer?                                                                                                    |                                                                                                    |       |
|                                                                                                    |        |                                   |        |                                                                                                    |                                                                                                    |       |
|                                                                                                    |        |                                   |        |                                                                                                    |                                                                                                    | Close |
|                                                                                                    |        |                                   |        |                                                                                                    |                                                                                                    |       |
| S Post Processing Plugin                                                                                                    |        |                                   |        |                                                                                                    |                                                                                                    | ×     |
| S Post Processing Plugin<br>Display Filename And Layer On LCD                                                                                                    |        |                                   |        | Display Filename And                                                                                                    |                                                                                                    | ×     |
| <ul> <li>Post Processing Plugin</li> <li>Display Filename And Layer On LCD</li> <li>Display Print Infos On LCD</li> </ul>                                                                                                    |        | ~                                 |        | Display Filename And                                                                                                    | l Layer On LCD                                                                                                    | ×     |
| <ul> <li>Post Processing Plugin</li> <li>Display Filename And Layer On LCD</li> <li>Display Print Infos On LCD</li> <li>Display Progress On LCD</li> </ul>                                                                                                    | ~      | ^                                 | ×<br>× | Display Filename And<br>Scroll enabled/Small layers?<br>Text to display:                                                        | l Layer On LCD                                                                                                    | ×     |
| S Post Processing Plugin<br>Display Filename And Layer On LCD<br>Display Print Infos On LCD<br>Display Progress On LCD<br>FastFirstInfill                                                                                                    | ~      | ^ ^                               | ×××    | Display Filename And<br>Scroll enabled/Small layers?<br>Text to display:<br>Initial layer number:                               | d Layer On LCD                                                                                                    | ×     |
| <ul> <li>Post Processing Plugin</li> <li>Display Filename And Layer On LCD</li> <li>Display Print Infos On LCD</li> <li>Display Progress On LCD</li> <li>FastFirstInfill</li> <li>Filament Change</li> </ul>                                                                                                    | ~      | ^ <b>^</b>                        | ×××    | Display Filename And<br>Scroll enabled/Small layers?<br>Text to display:<br>Initial layer number:<br>Display may layer?         | Layer On LCD                                                                                                    | ×     |
| <ul> <li>Post Processing Plugin</li> <li>Display Filename And Layer On LCD</li> <li>Display Print Infos On LCD</li> <li>Display Progress On LCD</li> <li>FastFirstInfill</li> <li>Filament Change</li> <li>FlowTower</li> </ul>                                                                                                    | ~      | ^                                 | ×××    | <b>Display Filename And</b><br>Scroll enabled/Small layers?<br>Text to display:<br>Initial layer number:<br>Display max layer?: | d Layer On LCD                                                                                                    | ×     |
| <ul> <li>Post Processing Plugin</li> <li>Display Filename And Layer On LCD</li> <li>Display Print Infos On LCD</li> <li>Display Progress On LCD</li> <li>FastFirstInfill</li> <li>Filament Change</li> <li>FlowTower</li> <li>GCode Documentation</li> </ul>                                                                                                    | ~      | ^ ^                               | ×××    | <b>Display Filename And</b><br>Scroll enabled/Small layers?<br>Text to display:<br>Initial layer number:<br>Display max layer?: | d Layer On LCD                                                                                                    | ×     |
| <ul> <li>Post Processing Plugin</li> <li>Display Filename And Layer On LCD</li> <li>Display Print Infos On LCD</li> <li>Display Progress On LCD</li> <li>FastFirstInfill</li> <li>Filament Change</li> <li>FlowTower</li> <li>GCode Documentation</li> <li>Insert at layer change</li> </ul>                                                                                                    | ~      | ^ ^                               | ×      | <b>Display Filename And</b><br>Scroll enabled/Small layers?<br>Text to display:<br>Initial layer number:<br>Display max layer?: | Layer On LCD                                                                                                    | ×     |
| <ul> <li>Post Processing Plugin</li> <li>Display Filename And Layer On LCD</li> <li>Display Print Infos On LCD</li> <li>Display Progress On LCD</li> <li>FastFirstInfill</li> <li>Filament Change</li> <li>FlowTower</li> <li>GCode Documentation</li> <li>Insert at layer change</li> <li>MultiBrim</li> </ul>                                                                                                    | ~      | ^ ^                               | ×××    | <b>Display Filename And</b><br>Scroll enabled/Small layers?<br>Text to display:<br>Initial layer number:<br>Display max layer?: | d Layer On LCD                                                                                                    | ×     |
| Post Processing Plugin     Display Filename And Layer On LCD     Display Print Infos On LCD     Display Progress On LCD     FastFirstInfill     Filament Change     FlowTower     GCode Documentation     Insert at layer change     MultiBrim     Pause at height                                                                                                    | ~      | ^ ^                               | ×××    | <b>Display Filename And</b><br>Scroll enabled/Small layers?<br>Text to display:<br>Initial layer number:<br>Display max layer?: | d Layer On LCD                                                                                                    | ×     |
| <ul> <li>Post Processing Plugin</li> <li>Display Filename And Layer On LCD</li> <li>Display Print Infos On LCD</li> <li>Display Progress On LCD</li> <li>FastFirstInfill</li> <li>Filament Change</li> <li>FlowTower</li> <li>GCode Documentation</li> <li>Insert at layer change</li> <li>MultiBrim</li> <li>Pause at height</li> <li>ReduceZBrim</li> </ul>                                                                                                    | ~      | ^ ^                               | ×××    | <b>Display Filename And</b><br>Scroll enabled/Small layers?<br>Text to display:<br>Initial layer number:<br>Display max layer?: | d Layer On LCD                                                                                                    | ×     |
| <ul> <li>Post Processing Plugin</li> <li>Display Filename And Layer On LCD</li> <li>Display Print Infos On LCD</li> <li>Display Progress On LCD</li> <li>FastFirstInfill</li> <li>Filament Change</li> <li>FlowTower</li> <li>GCode Documentation</li> <li>Insert at layer change</li> <li>MultiBrim</li> <li>Pause at height</li> <li>ReduceZBrim</li> <li>Retract Continue</li> </ul>                                                                                                    | ~      | ^ ^                               | ××     | <b>Display Filename And</b><br>Scroll enabled/Small layers?<br>Text to display:<br>Initial layer number:<br>Display max layer?: | d Layer On LCD                                                                                                    | × )   |
| <ul> <li>Post Processing Plugin</li> <li>Display Filename And Layer On LCD</li> <li>Display Print Infos On LCD</li> <li>Display Progress On LCD</li> <li>FastFirstInfill</li> <li>Filament Change</li> <li>FlowTower</li> <li>GCode Documentation</li> <li>Insert at layer change</li> <li>MultiBrim</li> <li>Pause at height</li> <li>ReduceZBrim</li> <li>Retract Continue</li> <li>RetractTower</li> </ul>                                                                                                    | ~      | ^ ^                               | ×××    | <b>Display Filename And</b><br>Scroll enabled/Small layers?<br>Text to display:<br>Initial layer number:<br>Display max layer?: | d Layer On LCD                                                                                                    | ×     |
| <ul> <li>Post Processing Plugin</li> <li>Display Filename And Layer On LCD</li> <li>Display Print Infos On LCD</li> <li>Display Progress On LCD</li> <li>FastFirstInfill</li> <li>Filament Change</li> <li>FlowTower</li> <li>GCode Documentation</li> <li>Insert at layer change</li> <li>MultiBrim</li> <li>Pause at height</li> <li>ReduceZBrim</li> <li>Retract Continue</li> <li>RetractTower</li> <li>Search and Replace</li> </ul>                                                                        | ~      | ^ ^                               | ×××    | <b>Display Filename Anc</b><br>Scroll enabled/Small layers?<br>Text to display:<br>Initial layer number:<br>Display max layer?: | d Layer On LCD                                                                                                    | × )   |
| <ul> <li>Post Processing Plugin</li> <li>Display Filename And Layer On LCD</li> <li>Display Print Infos On LCD</li> <li>Display Progress On LCD</li> <li>FastFirstInfill</li> <li>Filament Change</li> <li>FlowTower</li> <li>GCode Documentation</li> <li>Insert at layer change</li> <li>MultiBrim</li> <li>Pause at height</li> <li>RedruceZBrim</li> <li>Retract Continue</li> <li>RetractTower</li> <li>Search and Replace</li> <li>SpeedTower</li> </ul>                                                   | ~      | ^ ^                               | ×××    | Display Filename And<br>Scroll enabled/Small layers?<br>Text to display:<br>Initial layer number:<br>Display max layer?:        | d Layer On LCD                                                                                                    | × )   |
| <ul> <li>Post Processing Plugin</li> <li>Display Filename And Layer On LCD</li> <li>Display Print Infos On LCD</li> <li>Display Progress On LCD</li> <li>FastFirstInfill</li> <li>Filament Change</li> <li>FlowTower</li> <li>GCode Documentation</li> <li>Insert at layer change</li> <li>MultiBrim</li> <li>Pause at height</li> <li>ReduceZBrim</li> <li>Retract Continue</li> <li>RetractTower</li> <li>Search and Replace</li> <li>SpeedTower</li> <li>Post stretch script</li> </ul>                       | ~      | ^ ^                               | ×××    | Display Filename And<br>Scroll enabled/Small layers?<br>Text to display:<br>Initial layer number:<br>Display max layer?:        | d Layer On LCD                                                                                                    | × )   |
| <ul> <li>Post Processing Plugin</li> <li>Display Filename And Layer On LCD</li> <li>Display Print Infos On LCD</li> <li>Display Progress On LCD</li> <li>FastFirstInfill</li> <li>Filament Change</li> <li>FlowTower</li> <li>GCode Documentation</li> <li>Insert at layer change</li> <li>MultiBrim</li> <li>Pause at height</li> <li>ReduceZBrim</li> <li>Retract Continue</li> <li>RetractTower</li> <li>Search and Replace</li> <li>SpeedTower</li> <li>Post stretch script</li> <li>TempFanTower</li> </ul> | ~      | ^ ^                               | ××     | Display Filename And<br>Scroll enabled/Small layers?<br>Text to display:<br>Initial layer number:<br>Display max layer?:        | d Layer On LCD                                                                                                    | ×     |
| Post Processing Plugin   Display Filename And Layer On LCD   Display Print Infos On LCD   Display Progress On LCD   FastFirstInfill   Filament Change   FlowTower   GCode Documentation   Insert at layer change   MultiBrim   Pause at height   ReduceZBrim   Retract Continue   RetractTower   Search and Replace   SpeedTower   Post stretch script   TempFanTower                                                                                                    | ~      | ^ ^                               | ×××    | Display Filename And<br>Scroll enabled/Small layers?<br>Text to display:<br>Initial layer number:<br>Display max layer?:        | d Layer On LCD                                                                                                    | ×     |

In the "Change Layer" box type in the level you found for the change.

Starting Temperature - What temperature to start the process at (your first section)

Temperature Increment - How much to change the temperature with each iteration. Number can be positive or negative

Change Layer - How many layers to remain at that temperature before changing

Change Layer Offset - This defines the base of your print. For this number of layers, the print will be at the temperature defined in the print settings under Material.

Activate Fan Tower - This is for testing the effect of different fan speeds. Do not check this box for a normal temperature tower test

Click Close when finished

| S Post Processing Plugin          |        |        |   |                       | ×     |
|-----------------------------------|--------|--------|---|-----------------------|-------|
| Post Processing Scripts           |        |        |   | TempFanTower          |       |
| Create Thumbnail                  | $\sim$ | $\sim$ | × | Starting Temperature  | 220   |
| Display Filename And Layer On LCD | $\sim$ | ^      | × | Temperature Increment | -5    |
| TempFanTower                      | $\sim$ | ^      | × | Change Laver          | 42    |
| Add a script                      |        |        |   | change cayer          | -     |
|                                   |        |        |   | Change Layer Offset   | 5     |
|                                   |        |        |   | Activate Fan Tower    |       |
|                                   |        |        |   |                       |       |
|                                   |        |        |   |                       |       |
|                                   |        |        |   |                       |       |
|                                   |        |        |   |                       |       |
|                                   |        |        |   |                       |       |
|                                   |        |        |   |                       |       |
|                                   |        |        |   |                       |       |
|                                   |        |        |   |                       |       |
|                                   |        |        |   |                       |       |
|                                   |        |        |   |                       |       |
|                                   |        |        |   |                       |       |
|                                   |        |        |   |                       |       |
|                                   |        |        |   |                       |       |
|                                   |        |        |   |                       | Close |
|                                   |        |        |   |                       |       |

Reslice your model to incorporate the script into the G-code.

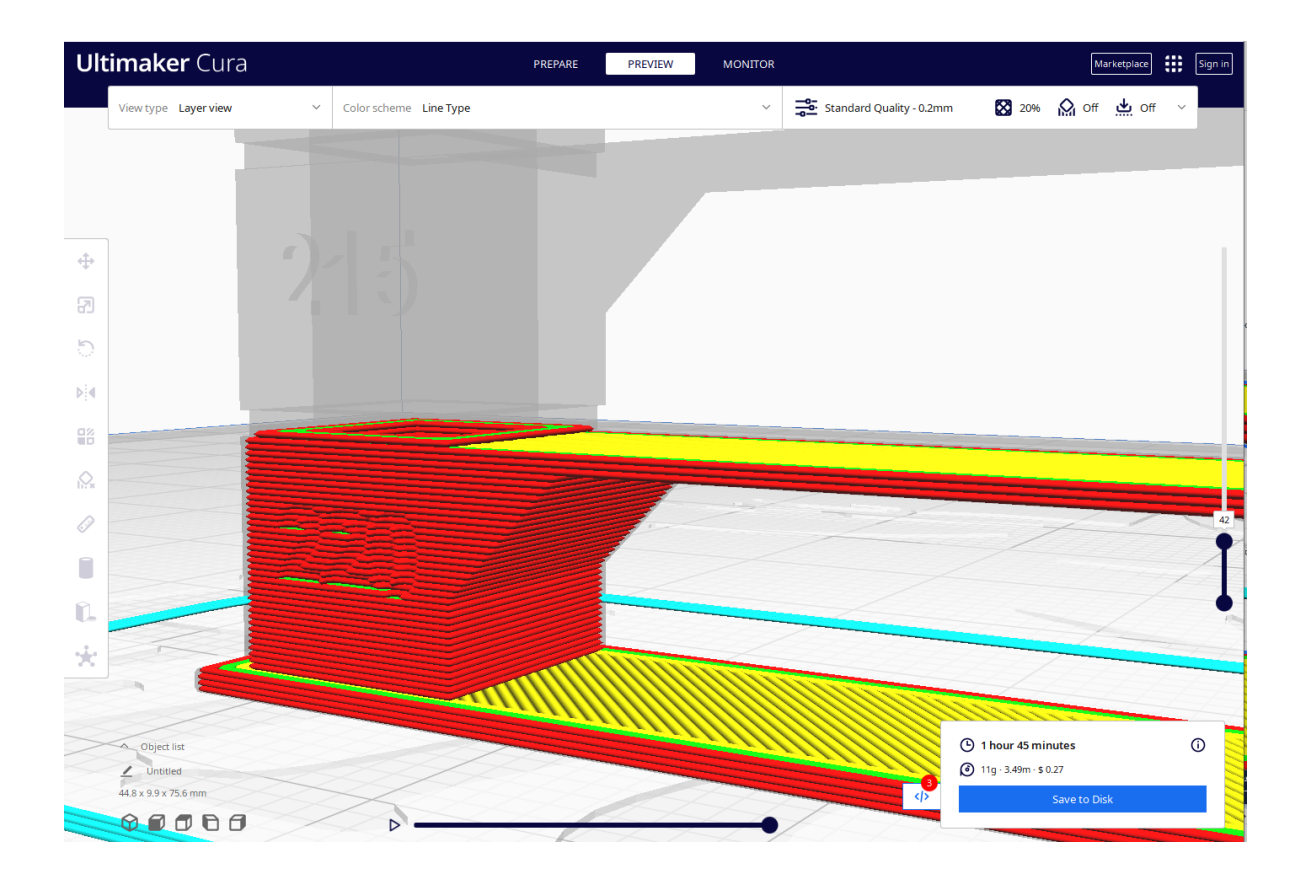

Save your code to a file and then print on your chosen printer.

After you save your G-Code file, go back to the Extensions > Post Processing > Modify G-Code menu and delete the TempFanTower script. Leave the Create Thumbnail and Display Layer scripts

#### How to read your temperature tower

Coming soon

### **Printing a Calibration Cube**

Calibration cubes are used to help fine tune the motors for the X, Y, & Z axes to deliver accurate and precise prints. You can use the Calibration Cube from the Part for Calibration plugin or you can find one on your favorite model site.

# Adhesion

## **Printers**

Leveling Sensors